# How to Download and Install Terrapin Logo on the Mac

*Terrapin Logo 4* is now downloadable! Instead of waiting for a CD, you can download *Terrapin Logo* and start using it right away.

Downloading and licensing *Terrapin Logo* is similar to the process for downloading and licensing other software available on the web. This document provides step-by-step instructions on how to download and install *Terrapin Logo* on a Macintosh computer and how to unlock all of *Terrapin Logo*'s features by purchasing and installing a license.

Please note that you must be logged in as an administrator to install a Terrapin Logo license.

## Download Logo to your computer

#### Step 1

Navigate to the *Terrapin Logo* page at http://www.terrapinlogo.com/logo.html. The following page appears (for clarity, the picture below is only a part of the page):

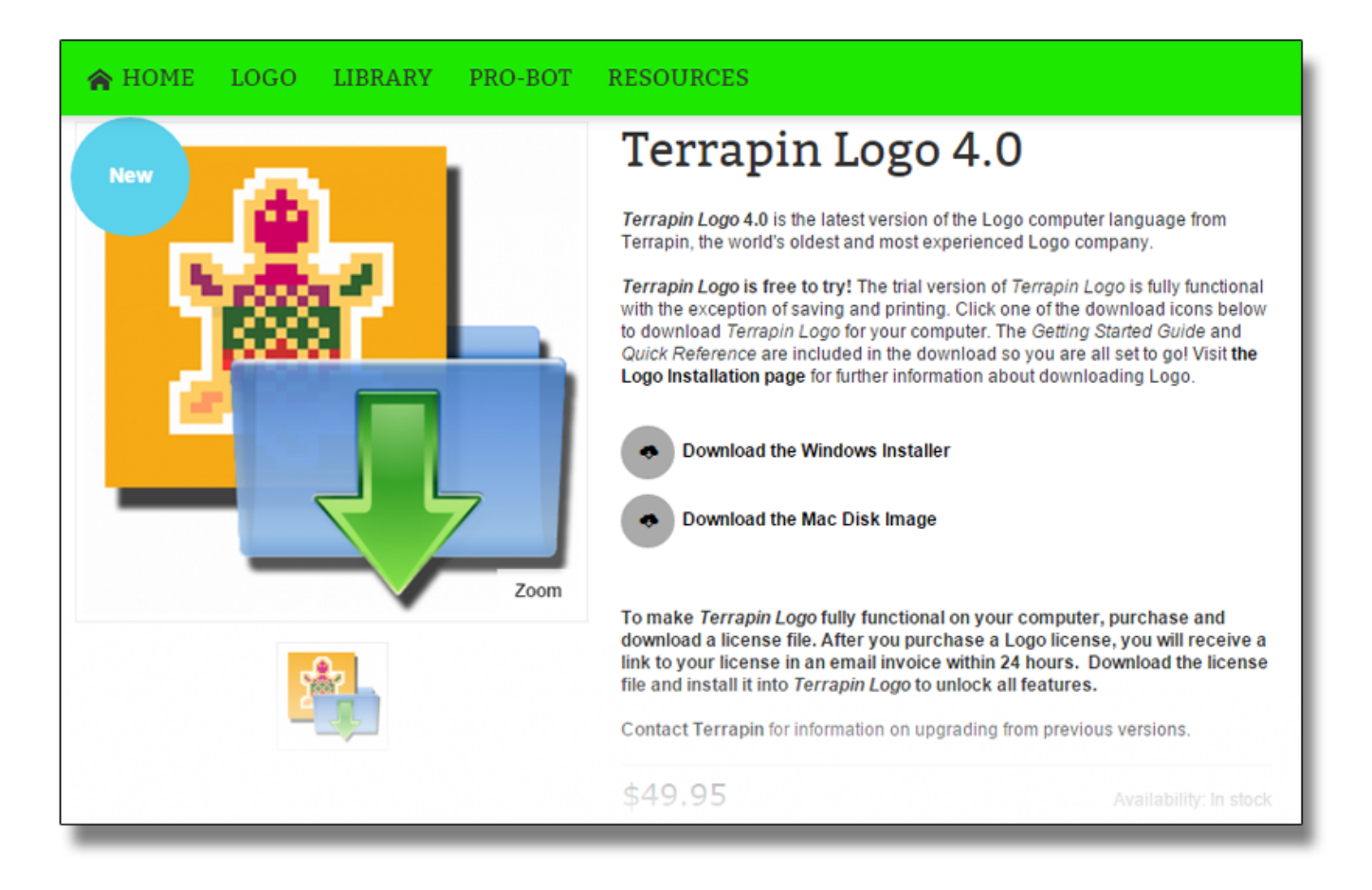

#### Step 2

Click *Download the Mac Disk Image*. The download begins automatically. By default, the Mac stores the file in the Downloads folder.

#### Step 3

When the download is complete, the Downloads folder contains the *Terrapin Logo* disk image file:

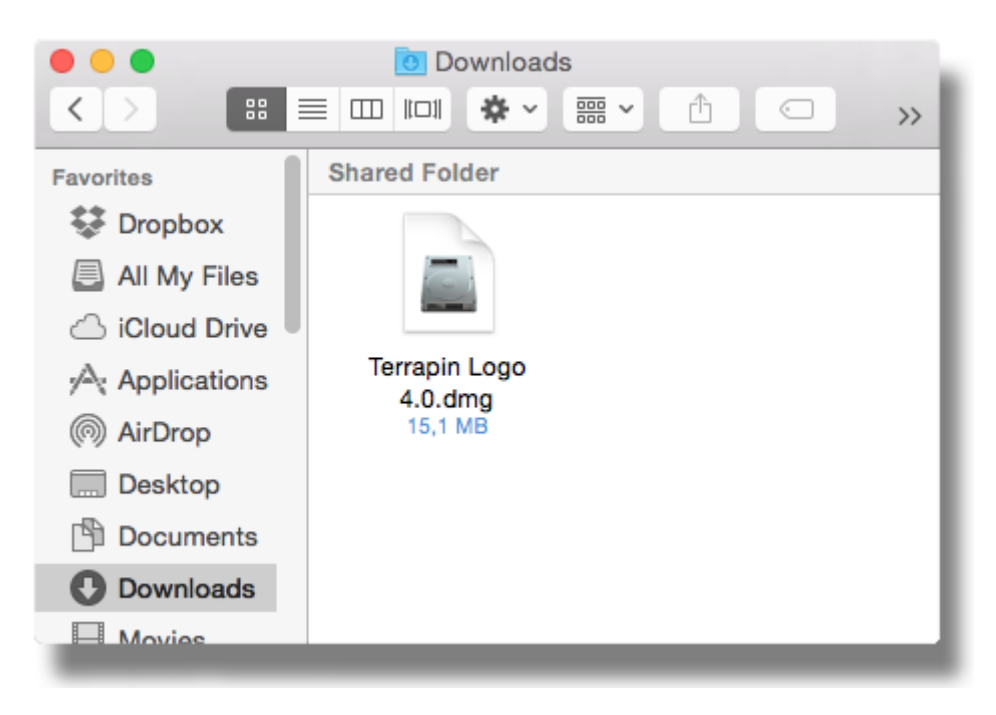

Double click this file to mount and open the disk image. You will see the window below; it contains the *Terrapin Logo* program itself, a shortcut to your Applications folder, and three PDF manuals.

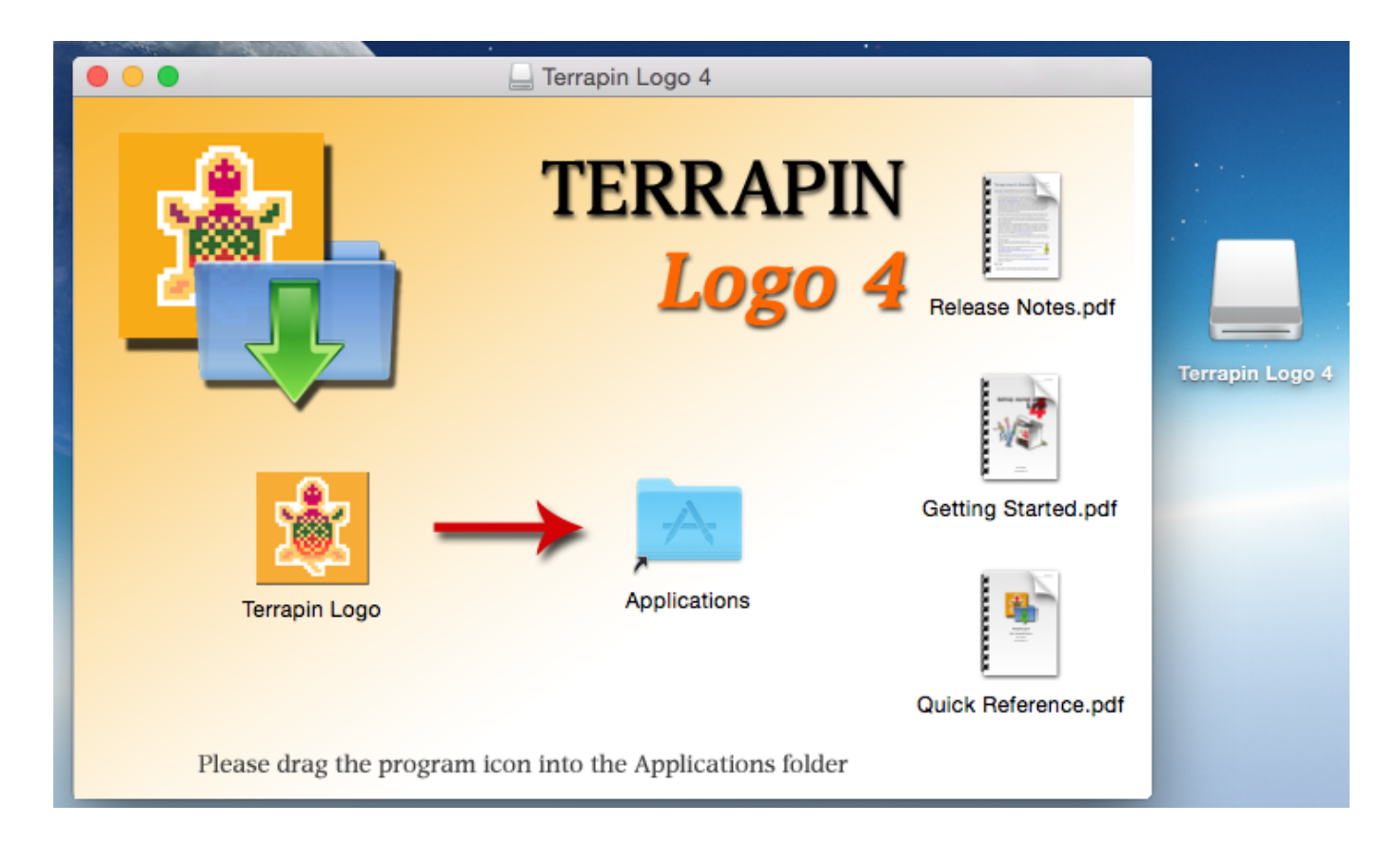

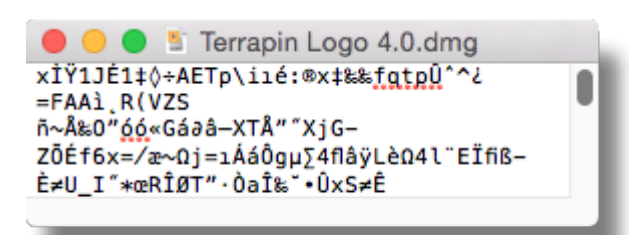

If you see anything else, like for example, a window containing garbage as in the picture to the left, your Mac does not recognize DMG files as mountable disk images. Fortunately, the fix is simple. Right-click or Ctrl-click the *Terrapin Logo* disk image file, and select "Open With...". This opens a second pop-up menu that tells you which program your Mac uses to open DMG files. The first line of this second menu displays the program that your Mac uses to open DMG files. In this example, it is the TextEdit program, which is wrong:

|                  | Name i na martina de la companya de la companya de la compa |  |                            |
|------------------|----------------------------------------------------------------------------------------------------|--|----------------------------|
| 4                | Open                                                                                                    |  |                            |
| Terra            | Open With                                                                                                    |  | 📝 TextEdit                 |
| <b>4.0</b><br>15 | Move to Trash                                                                                                    |  | DiskImageMounter (default) |
|                  | Get Info<br>Compress "Terrapin Logo 4.0.dmg"<br>Burn "Terrapin Logo 4.0.dmg" to Disc<br>Duplicate<br>Make Alias                                                                                                    |  | Disk Utility               |
|                  |                                                                                                    |  | App Store                  |
|                  |                                                                                                    |  | Other                      |
|                  |                                                                                                    |  | • •                        |

Please select the entry "DiskImageMounter (default)", which is the correct entry. Now, a double-click should open your downloaded file correctly. Please re-check the second menu that its first line correctly displays "DiskImageMounter (default)":

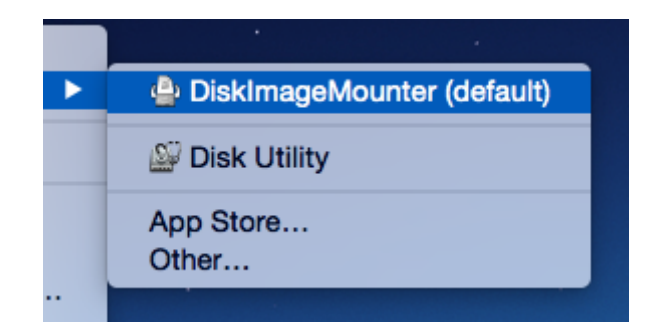

Now, please drag the *Terrapin Logo* icon to the right and drop it on the *Applications* icon. This copies *Terrapin Logo* into your Applications folder. If you now look into your Applications folder, you will find *Terrapin Logo* there:

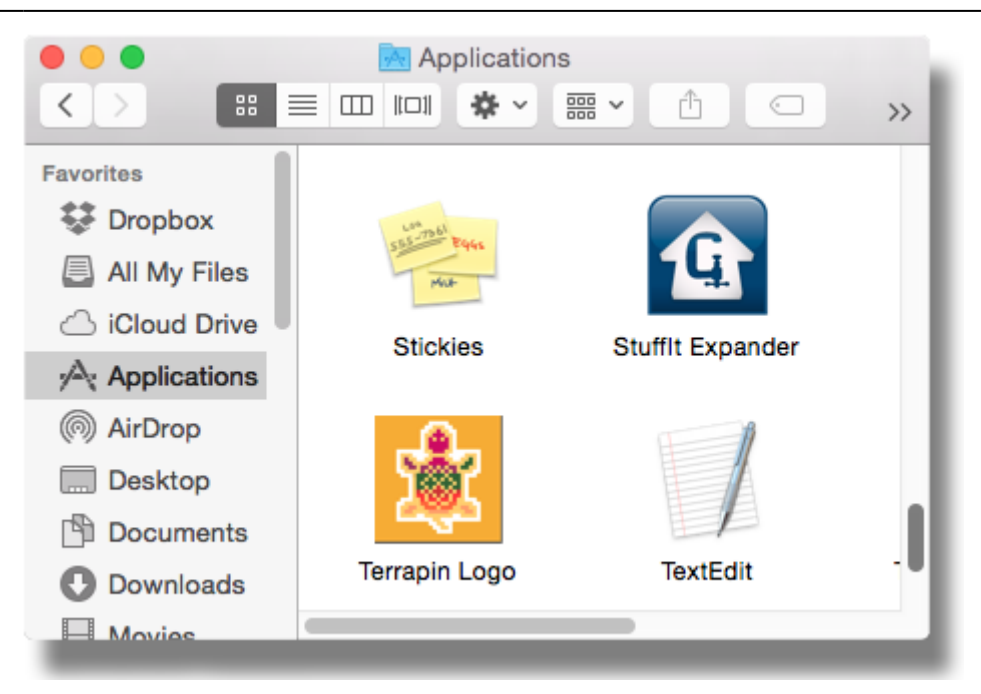

Double click the *Terrapin Logo* icon to launch *Terrapin Logo*. The first time you run *Terrapin Logo*, your Mac displays a warning that you are about to run a program downloaded from the Internet and asks if this is OK. Click *Open* to tell your Mac that you want to run *Terrapin Logo*.

| "Terrapin Logo" is an application downloaded from the Internet. Are you sure you want to open it? |                                           |      |  |
|---------------------------------------------------------------------------------------------------|-------------------------------------------|------|--|
| Google Chrome dow<br>www2.terrapinlogo.c                                                          | vnloaded this file today at 13:24<br>com. | from |  |
| Cancel                                                                                            | Show Web Page                             | Open |  |

# Unlock the full Power of Terrapin Logo

The free-to-try *Terrapin Logo* is fully functional, with the exception of saving and printing. Each time you launch *Terrapin Logo*, a dialog pops up reminding you that your copy is free to use, but requires a license to unlock all of its features.

So, how do you buy and install a license file? Please follow these steps.

#### Step 1: Buy a license file

Again, navigate to the *Terrapin Logo* page at http://www.terrapinlogo.com/logo.html. You will see the following page (for clarity, the picture below is only a part of the page). Please check the number of licenses that you would like to buy. Usually, this would be a single license, but if you need a classroom license, choose a different option. Regardless of your choice, you will receive a single license file that is valid for the number of computers you have chosen. (Note that a single license is valid for multiple computers in a private household.)

|                                                                                           | Logo to unlock all features.                                          |                   |  |  |  |  |
|-------------------------------------------------------------------------------------------|-----------------------------------------------------------------------|-------------------|--|--|--|--|
|                                                                                           | Contact Terrapin for information on upgrading from previous versions. |                   |  |  |  |  |
|                                                                                           | \$49.95 Availability: In st                                           |                   |  |  |  |  |
|                                                                                           | Add to Wishlist Add to Compare                                        |                   |  |  |  |  |
|                                                                                           | < Share                                                               |                   |  |  |  |  |
| License Information                                                                       |                                                                       | * Required Fields |  |  |  |  |
| We will email an invoice containing a download link to your license file within 24 hours. |                                                                       |                   |  |  |  |  |
| Licenses *                                                                                |                                                                       |                   |  |  |  |  |
| Single                                                                                    |                                                                       |                   |  |  |  |  |
| Up to 20 Computers + \$250.00                                                             |                                                                       |                   |  |  |  |  |
| Up to 50 Computers + \$450.00                                                             |                                                                       |                   |  |  |  |  |
| Site License + \$950.00                                                                   |                                                                       |                   |  |  |  |  |
| Add to Cart Qty:                                                                          | 1                                                                     |                   |  |  |  |  |

After placing your order, you will receive a confirmation via email, like the image below, at the email address you provided. This includes a download link to your license file which is circled in red in the illustration. If you paid with Paypal, this link is active and you can click it to download your license file.

| Weight of the status of your order by logging into your account. If you have any questions please contact us at support@terrapinlogo.com or call us at 1-800-774-LOGO. |                          |       |        |          |  |  |  |
|----------------------------------------------------------------------------------------------------|--------------------------|-------|--------|----------|--|--|--|
| Your Order #14606 (placed on October 28, 2014 2:34:29 AM GMT+5)                                                                                                    |                          |       |        |          |  |  |  |
| Billing Information:                                                                                                    | Payment Method:          |       |        |          |  |  |  |
| Logo Customer<br>1 Logo St<br>Logoland, CA, 99999<br>United States<br>T: 555-555-5555                                                                                  |                          |       |        |          |  |  |  |
| Item                                                                                                    |                          | Sku   | Qty    | Subtotal |  |  |  |
| Terrapin Logo 4.0<br>Licenses<br>Single<br>License Information<br>We will email an invoice containing a download link to<br>24 hours. (download)                       | your license file within | Logo  | 1      | \$49.95  |  |  |  |
|                                                                                                    |                          | Su    | btotal | \$49.95  |  |  |  |
|                                                                                                    |                          | Grand | Total  | \$49.95  |  |  |  |

If you used another way to pay, you will need to wait for your email invoice to arrive, which usually takes a few hours to process. The invoice contains an active link to your license file:

Terrapin Documentation

# Hello, Logo Customer

Thank you for your order from Terrapin. This invoice confirms payment. For downloadable licenses, this invoice contains a link to your license. For shipped orders, you will also receive a shipping confirmation with a link to track your order when it ships. This will be sent to <u>logocustomer@</u>. You can check the status of your order by <u>logging into your account</u>. If you have any questions please contact us at <u>support@terrapinlogo.com</u> or call us at 1-800-774-LOGO.

### Your Invoice #INV-14606 for Order #14606

| Billing Information:                                                                                                    | Payment Method: |       |         |          |
|----------------------------------------------------------------------------------------------------|-----------------|-------|---------|----------|
| Logo Customer<br>1 Logo St<br>Logoland, CA, 99999<br>United States<br>T: 555-555-5555                                                            |                 |       |         | -        |
| Item                                                                                                    |                 | Sku   | Qty     | Subtotal |
| Terrapin Logo 4.0<br>Licenses<br>Single<br>License Information<br>We will email an invoice containing a download link to<br>24 hours. (download) | Logo            | 1     | \$49.95 |          |
|                                                                                                    |                 | Su    | ibtotal | \$49.95  |
|                                                                                                    |                 | Grand | Total   | \$49.95  |

#### Step 2: Download the license file

Once you receive an email with a valid link, click that link to download your license file. It will appear in your *Downloads* folder. The name of the file is "Logo-" followed by a series of digits and a file extension of ".*license*".

#### Step 3: Run Terrapin Logo

Start Terrapin Logo on your computer. The familiar dialog appears:

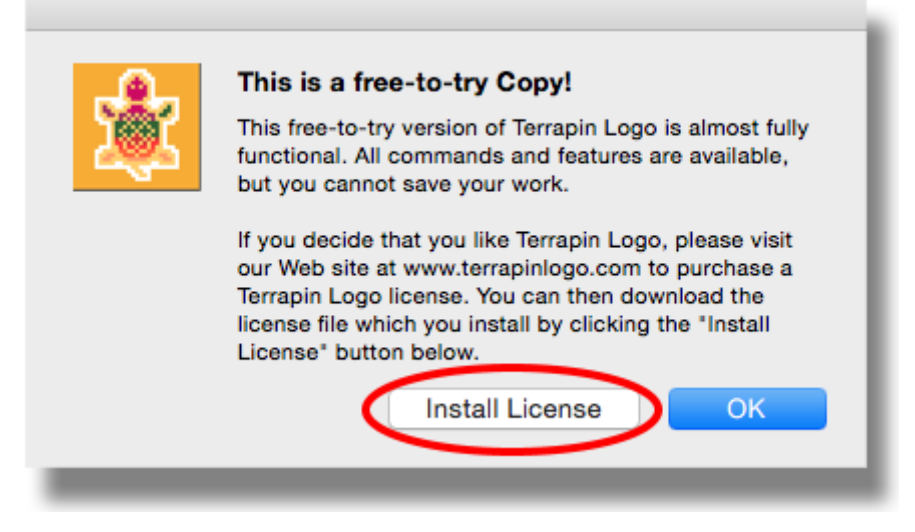

Note the button labeled Install License. Click this button and navigate to your Downloads folder:

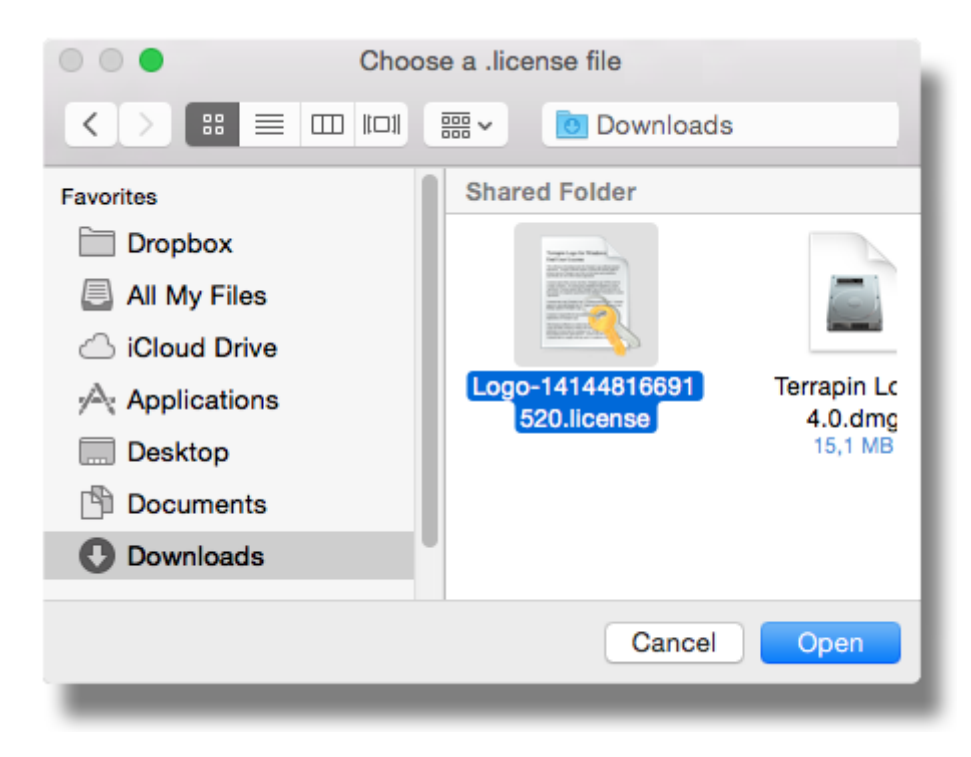

Select your downloaded license file, and click Open. If all goes well, Logo responds with:

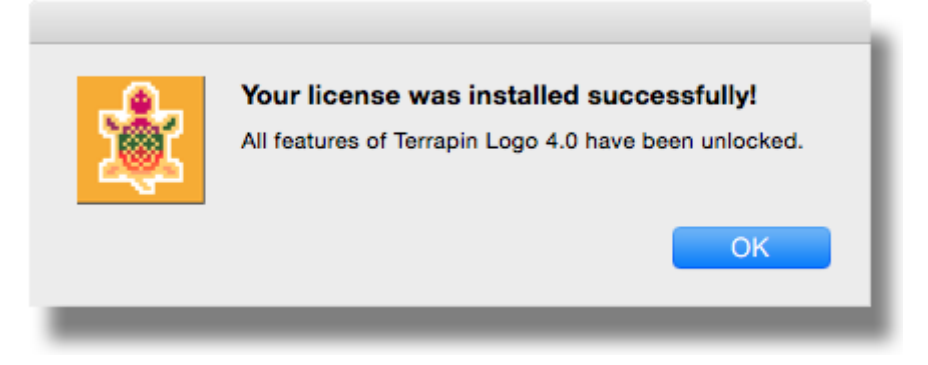

Now you are good to go. Enjoy learning with all features of Terrapin Logo!